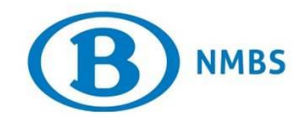

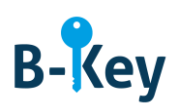

# HANDLEIDING

# Google Authenticator op je smartphone of -tablet activeren

# Inhoudstabel

| 1. | Achtergrondinformatie                               | 2 |
|----|-----------------------------------------------------|---|
| 2. | Instructies                                         | 2 |
| 3. | Waar kan je terecht met vragen over deze procedure? | 9 |

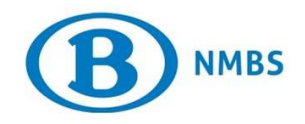

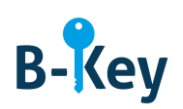

# 1. Achtergrondinformatie

#### 1.1 Processtappen B-Key

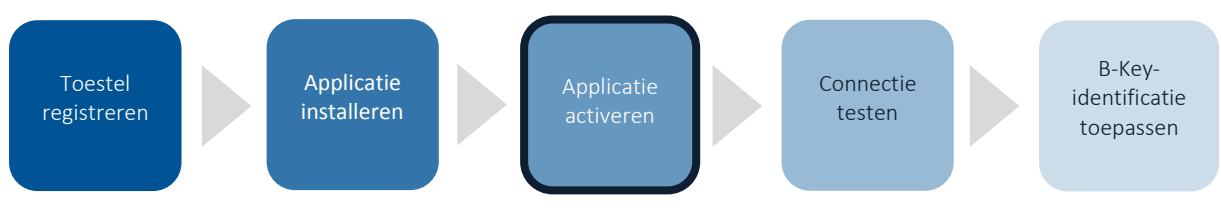

#### 1.2 Toepassingsgebied

De instructies zijn van toepassing op:

- Toestel: je smartphone of tablet met Android- of IOS-besturingssysteem die je hebt geregistreerd in de B-Key-registratiewizard op <u>http://bportal</u> > Praktisch > Toegangen > B-Key authenticatie
- Applicatie: Google Authenticator

### 2. Instructies

#### 2.1 Google Authenticator openen

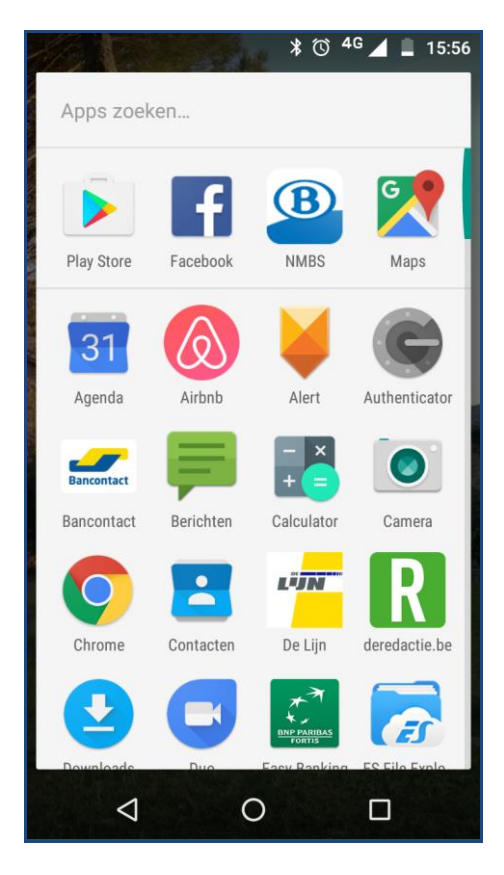

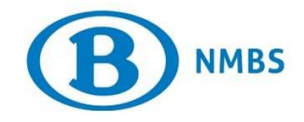

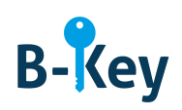

- 1. Ga naar de lijst met applicaties op je smartphone. Je vindt de applicatie terug in de lijst onder de naam "Authenticator".
- 2. Open Google Authenticator.

#### 2.2 Introductie Google Authenticator

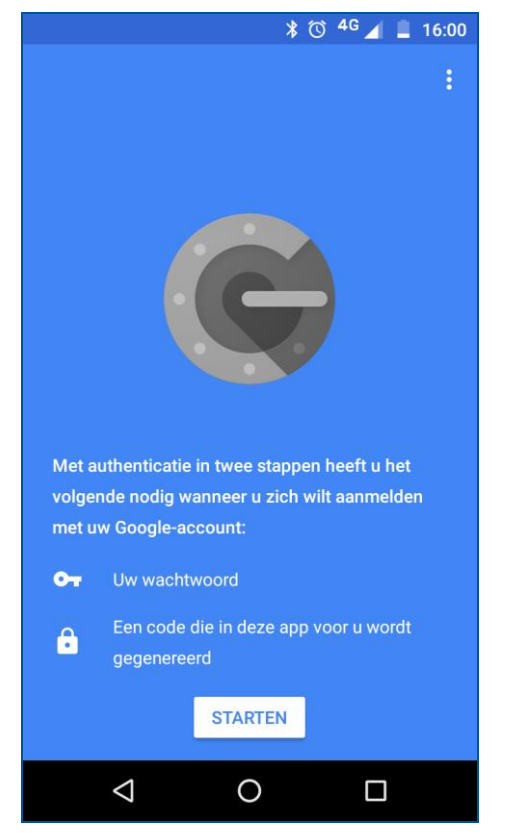

1. Druk op "starten". Je komt terecht op een introductiepagina.

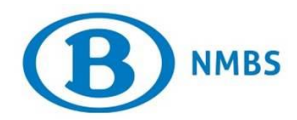

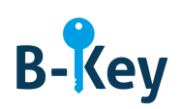

| * 🛈 <sup>4G</sup> 📕 🗎 16:05                                                                                                    |       |   |  |  |  |
|----------------------------------------------------------------------------------------------------|-------|---|--|--|--|
| Inloggen bij Google                                                                                                    |       |   |  |  |  |
| [                                                                                                    | 8     |   |  |  |  |
| Bij het inloggen bij Google geeft u zoals<br>gewoonlijk uw gebruikersnaam en wachtwoord<br>op.<br>Wanneer u om een code wordt gevraagd, kunt u er<br>een genereren met deze app. |       |   |  |  |  |
| OVERSLAAN                                                                                                    | • • • | > |  |  |  |
| $\triangleleft$                                                                                                    | 0     |   |  |  |  |

2. Lees eventueel de inleiding of klik meteen op "Overslaan". Zo kom je uit op de pagina "Een account toevoegen".

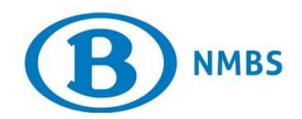

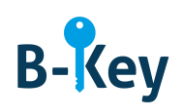

#### 2.3 Account toevoegen: methode selecteren

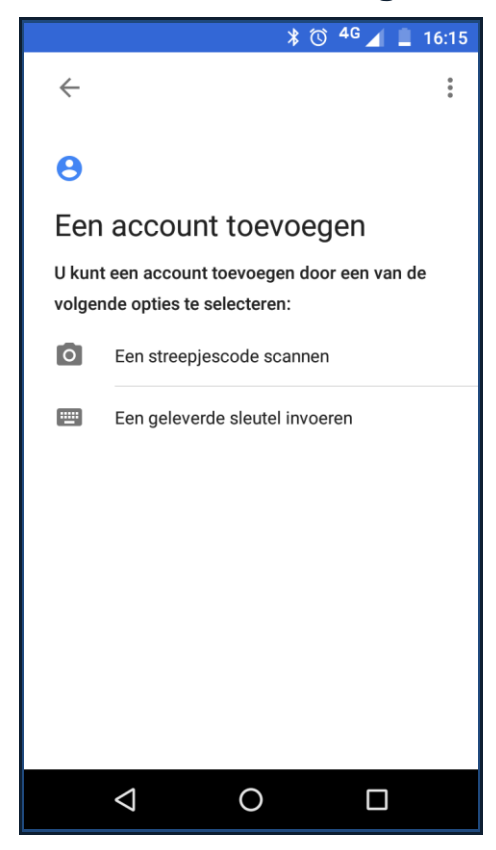

Druk op "Een streepjescode scannen".

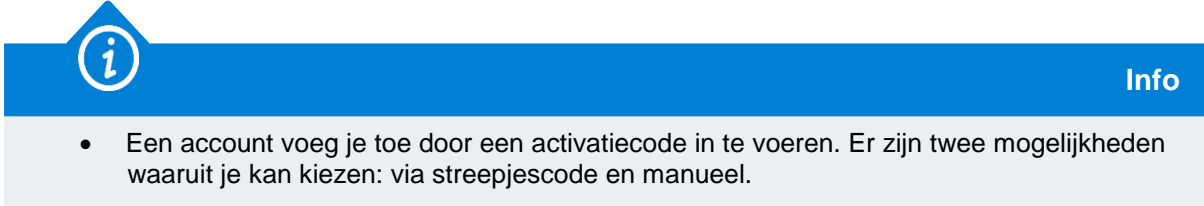

• Die account is je NMBS-account. Daarnaast kan je ook privé-accounts aanmaken.

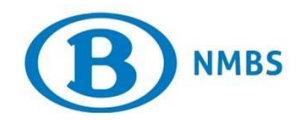

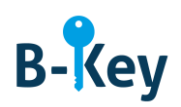

#### 2.4 Streepjescode scannen

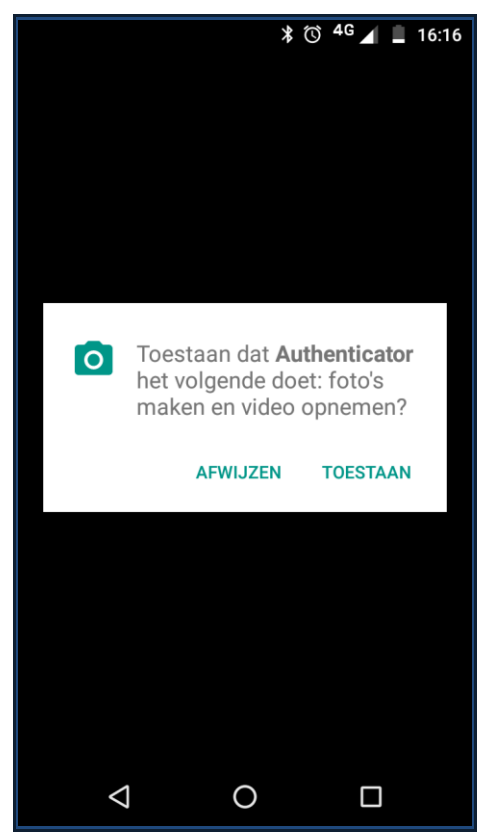

1. Een melding verschijnt. Druk op "Toestaan".

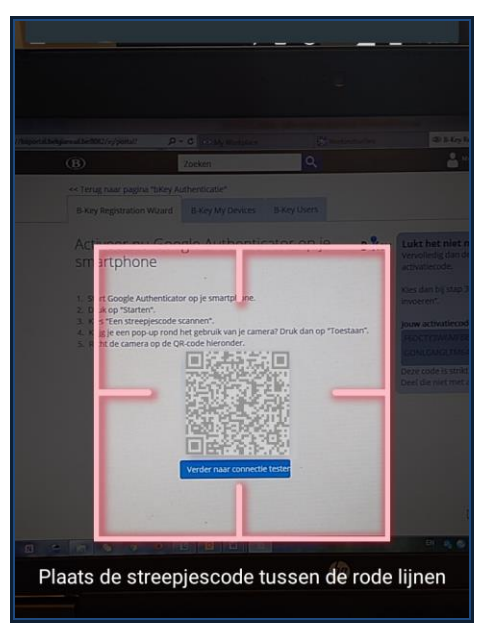

2. Richt nu je camera op de QR-code. Die wordt automatisch gescand.

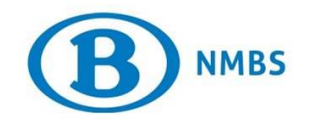

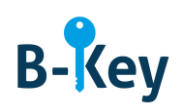

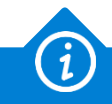

Info

De QR-code vind je terug:

• in de wizard

of

• in de print-out of e-mail met registratiebevestiging en instructies die je hebt ontvangen van NMBS/SNCB B-Key authentication <u>95ypto.SSO\_no\_reply@ypto.be</u>.

#### 2.5 Manueel code invoeren

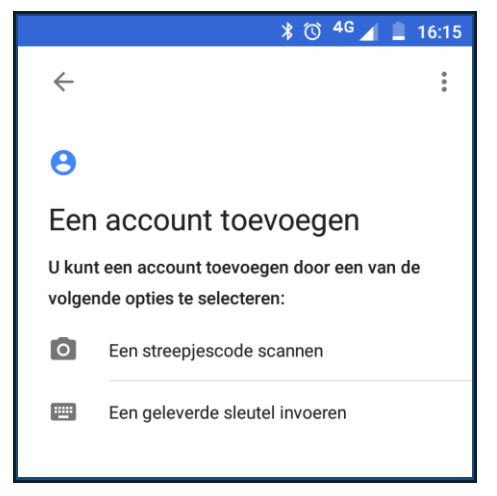

1. Lukt de vorige stap om een of andere reden niet, ga terug naar de vorige pagina en druk op "Een geleverde sleutel invoeren".

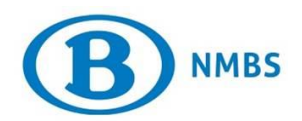

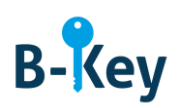

|                                                      |                          |                   |             |                | * ₪               | 04     | <sup>IG</sup> 🖌  | Ē 1    | 6:51   |
|------------------------------------------------------|--------------------------|-------------------|-------------|----------------|-------------------|--------|------------------|--------|--------|
| ← Handmatige accountinvoer                           |                          |                   |             |                |                   |        |                  |        |        |
| Ac                                                   | Accountnaam opgeven      |                   |             |                |                   | _      |                  |        |        |
| Ge                                                   | Geef uw sleutel op       |                   |             |                |                   |        |                  |        |        |
| Tij                                                  | Tijdgebonden Y TOEVOEGEN |                   |             |                |                   | I      |                  |        |        |
| Ξ                                                    | Wo                       |                   |             | M              | a                 |        |                  | Za     |        |
| a                                                    | 2<br><b>Z</b>            | <sup>3</sup><br>е | 4<br>r      | t <sup>5</sup> | <sup>6</sup><br>у | 7<br>U | 8<br>i           | 9<br>0 | 0<br>p |
| @<br>q                                               | #<br>S                   | ď                 | $f^{\star}$ | g              | $h^{+}$           | j      | $\mathbf{k}^{(}$ | )      | m      |
| $\begin{array}{cccccccccccccccccccccccccccccccccccc$ |                          |                   |             |                |                   |        |                  |        |        |
| 123 , <sup>♥</sup>                                   |                          |                   |             | $\rightarrow$  |                   |        |                  |        |        |
|                                                      | 1                        | $\checkmark$      |             | C              | )                 |        |                  |        | =      |

2. Vul de velden als volgt in:

| Naam veld           | In te vullen waarde                          |
|---------------------|----------------------------------------------|
| Accountnaam opgeven | <jouw nmbs-windows-gebruikersnaam=""></jouw> |
| Geef uw sleutel op  | <jouw activatiecode=""></jouw>               |

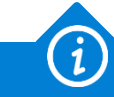

Info

Je activatiecode vind je terug:

• in de wizard

of

• in de print-out of e-mail met registratiebevestiging en instructies die je hebt ontvangen van NMBS/SNCB B-Key authentication <u>95ypto.SSO no reply@ypto.be</u>.

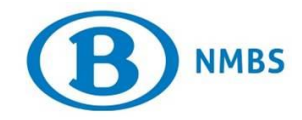

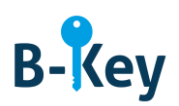

# 3. Waar kan je terecht met vragen over deze handleiding?

De medewerkers van B-IT Support Center staan steeds tot jouw beschikking indien je vragen hebt over deze handleiding.

| Support-domein      | Telefoon     | E-mail                  |
|---------------------|--------------|-------------------------|
| B-IT Support Center | 02 528 33 00 | supportcenter@b-rail.be |